## **Updating Payment Information/Type**

- Log in via Cougar Den: User Name = First Part of CBC Email Password = CBC ID
- 2. Find "**Campus Applications**" in the Blue Box on the right hand column; click on "**Student Self Service**" (see below)

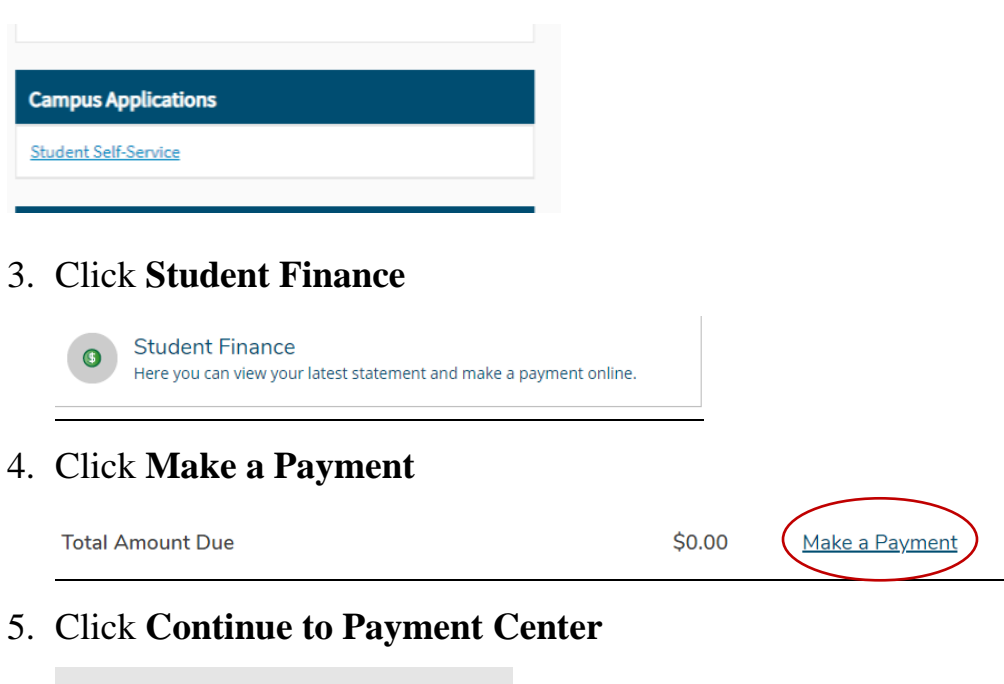

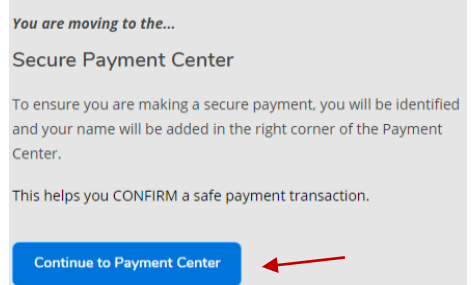

6. "Personal Profile", then select Payment Profile

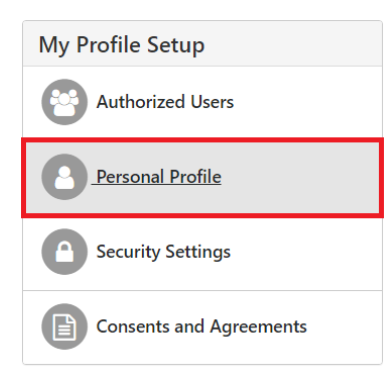

On this screen you will see your current payment option, if you have one setup. Select the drop down menu to add a new payment method via credit/debit card or electronic check (checking/savings account)
Add New Payment Method

| Method | Select Method                       | ~ | Select |
|--------|-------------------------------------|---|--------|
|        | Select Method                       |   |        |
|        | Electronic Check (checking/savings) |   |        |

- 8. When you have successfully added the new payment method, you will select settings and change the correct method to "Preferred"
- 9. Go back to the home screen and click on the current balance under "Payment Plans"

| Payment Plans                |                 |
|------------------------------|-----------------|
| Fall 2021 Plan C             | <u>\$464.41</u> |
| Pay Ne                       | xt Installment  |
| Balance Not Included in Plan | \$0.00          |

## 10. Click settings and select "Edit"

|    | Fall 2021 Plan C                                    |                   |                |         |                                            |            |                            |                      |  |
|----|-----------------------------------------------------|-------------------|----------------|---------|--------------------------------------------|------------|----------------------------|----------------------|--|
|    | Plan name<br>Enrolled by<br>Enrollment date<br>Term | Fall 2021 Plar    | n C            |         | Setup fee<br>Down payment<br>Payoff amount |            | View Agreement Pay         | y off Plan           |  |
|    | Installment                                         | Due Date          | Status         | Payer   | Payment Da                                 | ate Method | Amount Due                 | Action               |  |
|    | Fall 2021 Plan C Installment 1 of 3                 | 9/19/21           | Scheduled      |         |                                            |            |                            | •                    |  |
|    | Fall 2021 Plan C Installment 2 of 3                 | 10/19/21          | Schedule       |         |                                            |            | -                          | •                    |  |
|    | Fall 2021 Plan C Installment 3 of 3                 | 11/19/21          | Scheduled      |         |                                            |            | Edit                       |                      |  |
| 11 | . Select the new pa<br>Edit Scheduled Payment for   | ymen<br>Student A | t meth         | od a    | nd click "save"                            |            | Update all<br>Pay Next Ins | methods<br>stallment |  |
|    | Adding or updating payment met                      | hods is not a     | available in e | emulate | student mode.                              |            |                            |                      |  |
|    | Term for payment:                                   |                   |                |         | FALL 2021                                  |            |                            |                      |  |
|    | Payment amount:                                     |                   |                |         |                                            |            |                            |                      |  |
|    | Late fee:                                           |                   |                |         |                                            |            |                            |                      |  |
|    | Method:                                             |                   |                |         | My checking                                | ~          |                            |                      |  |
|    | Personal Note:                                      |                   |                |         | My checking<br>PayPath *                   |            |                            |                      |  |
|    | Payment Date:                                       |                   |                |         |                                            |            |                            |                      |  |

## 12. You will be redirected to the screen below. Select "Update all methods" This will update the remaining payments on your Installment Plan.

| Fall 2021 Plan C                                    |                |           |       |                                            |              |        |             |              |
|-----------------------------------------------------|----------------|-----------|-------|--------------------------------------------|--------------|--------|-------------|--------------|
| Plan name<br>Enrolled by<br>Enrollment date<br>Term | Fall 2021 Plar | ηC        |       | Setup fee<br>Down payment<br>Payoff amount |              | Vie    | w Agreement | Pay off Plan |
| Installment                                         | Due Date       | Status    | Payer |                                            | Payment Date | Method | Amount Due  | e Action     |
| Fall 2021 Plan C Installment 1 of 3                 | 9/19/21        | Scheduled |       |                                            |              |        |             | •            |
| Fall 2021 Plan C Installment 2 of 3                 | 10/19/21       | Scheduled |       |                                            |              |        |             | •            |
| Fall 2021 Plan C Installment 3 of 3                 | 11/19/21       | Scheduled |       |                                            |              |        |             | •            |
|                                                     |                |           |       |                                            |              |        | Update a    | ill methods  |
|                                                     |                |           |       |                                            |              |        | Pay Next    | Installment  |